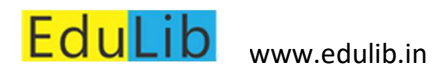

## Contents

| Internet Explorer        | 2  |
|--------------------------|----|
| Enabling Pop-ups windows | 2  |
| Enabling Flash           | 4  |
| Chrome                   | 9  |
| Enabling Pop-up windows  | 9  |
| Enabling Flash           |    |
| Firefox                  |    |
| Enabling Pop-up windows  |    |
| Enabling Flash           | 21 |
| Opera                    |    |
| Enabling Pop-up windows  |    |
| Enabling Flash           |    |

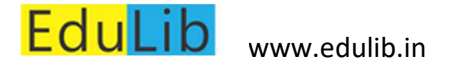

## Internet Explorer

### Enabling Pop-ups windows

#### Go to Settings

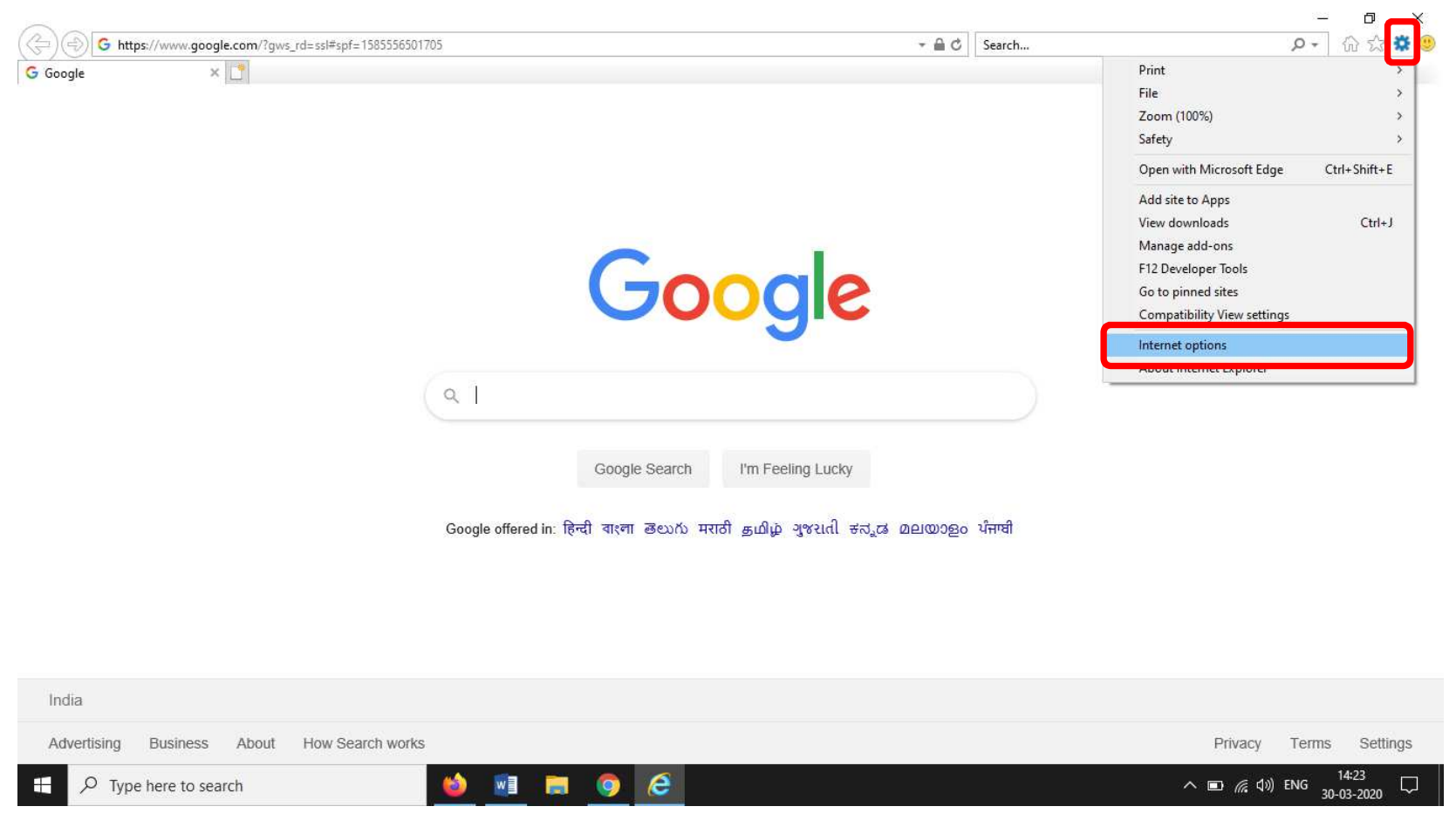

Select "Privacy" tab -> Un-check "Turn on Pop-up Blocker" to enable pop-up windows. (Remove tick ☑ mark)

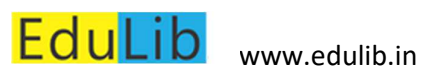

| Internet Options                                    |                 |              | ?        | ×    |
|-----------------------------------------------------|-----------------|--------------|----------|------|
| General Security Privacy Content                    | Connections     | Programs     | Advar    | nced |
| Settings                                            |                 |              |          | - 1  |
|                                                     | Sites           | Adv          | anced    |      |
| Location                                            |                 |              |          | - 1  |
| Never allow websites to request y physical location | our             | <u>C</u> lea | ar Sites |      |
| Pop-up Blocker                                      |                 |              |          | -    |
| Turn on Pop-up <u>Blocker</u>                       | J               | Se           | ttings   |      |
| InPrivate                                           |                 |              |          | -    |
| ✓ Disable toolbars and extensions w                 | hen InPrivate B | rowsing sta  | rts      |      |
|                                                     |                 |              |          |      |
|                                                     |                 |              |          |      |
|                                                     |                 |              |          |      |
|                                                     |                 |              |          |      |
|                                                     |                 |              |          |      |
|                                                     |                 |              |          |      |
|                                                     |                 |              |          |      |
|                                                     |                 |              |          |      |
|                                                     |                 |              |          |      |
| C                                                   | КС              | ancel        | Арр      | ly   |

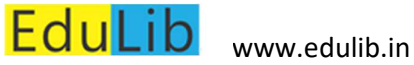

### **Enabling Flash**

Go to Settings -> Select "Manage add-ons" Download Flash Player from here: <a href="https://get.adobe.com/flashplayer/">https://get.adobe.com/flashplayer/</a> ٥ → 🚔 🖒 Search... P- 67 \* G Google × Print File Zoom (100%) Safety Open with Microsoft Edge Ctrl+Shift+E Add site to Apps Manage add-ons Google F12 Developer Tools Go to pinned sites Compatibility View settings Internet options About Internet Explorer Q Google Search I'm Feeling Lucky Google offered in: हिन्दी बाश्ना తెలుగు मराठी தமிழ் ગુજરાતી ಕನ್ನಡ മലയാളం นိ่नाघी

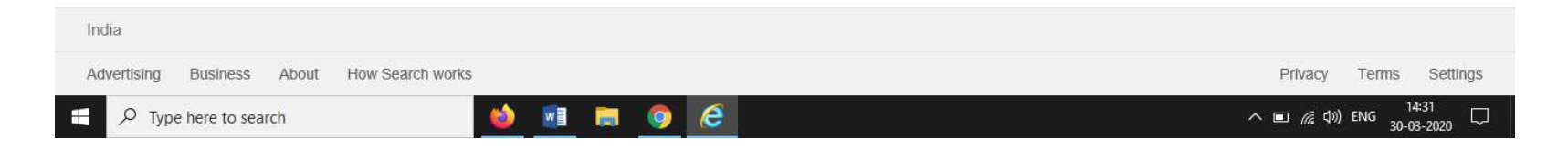

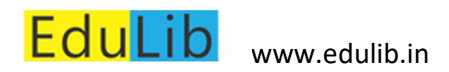

In "Toolbars and Extensions" -> Select "Currently loaded add-ons" -> "All add-ons"

| Manage Add-ons                                                                                    |                                         |                                |                    |                          | ×              |
|---------------------------------------------------------------------------------------------------|-----------------------------------------|--------------------------------|--------------------|--------------------------|----------------|
| View and manage your Internet Exp                                                                 | lorer add-ons                           |                                |                    |                          |                |
| Add-on Types                                                                                      | Name                                    | Publisher                      | Status             | Architecture             | Load time      |
| Ioolbars and Extensions         Search Providers         Accelerators         Tracking Protection | Send to OneNote<br>OneNote Linked Notes | Not Available<br>Not Available | Enabled<br>Enabled | 32-bit and<br>32-bit and |                |
| Show:<br>Currently loaded add-ons                                                                 |                                         |                                |                    |                          | >              |
| All add-ons<br>Currently loaded add-ons<br>Run without permission<br>Downloaded controls          |                                         |                                |                    |                          |                |
|                                                                                                   |                                         |                                |                    |                          |                |
| Find more toolbars and extensions<br>Lear <u>n</u> more about toolbars and exte                   | <br>Insions                             |                                |                    |                          | C <u>l</u> ose |

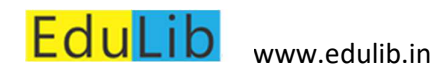

Select "Shockwave Flash Object"

| Manage Add-ons                                                                           |                                                                          |                                                                   |                    |                          | ×              |  |  |  |
|------------------------------------------------------------------------------------------|--------------------------------------------------------------------------|-------------------------------------------------------------------|--------------------|--------------------------|----------------|--|--|--|
| View and manage your Internet Explorer add-ons                                           |                                                                          |                                                                   |                    |                          |                |  |  |  |
| Add-on Types                                                                             | Name                                                                     | Publisher                                                         | Status             | Architecture             | Load time      |  |  |  |
| <u>Search Providers</u> <u> </u>                                                         | Microsoft Corporation —<br>XML DOM Document<br>Microsoft Windows Third P | Microsoft Corporatio                                              | on Enabled         | 32-bit and               |                |  |  |  |
| Accelerators                                                                             | Shockwave Flash Object                                                   | Microsoft Windows 1                                               | Thir Disabled      | 32-bit and               |                |  |  |  |
|                                                                                          | Not Available<br>OneNote Linked Notes<br>Send to OneNote                 | Not Available<br>Not Available                                    | Enabled<br>Enabled | 32-bit and<br>32-bit and |                |  |  |  |
| Show:<br>All add-ons                                                                     | <                                                                        |                                                                   |                    | _                        | >              |  |  |  |
| Shockwave Flash Object<br>Microsoft Windows Third Party Applica                          | ation Component                                                          |                                                                   |                    |                          |                |  |  |  |
| Version: 32.0.0.330<br>File date: 04 February 2020, 02:2<br>More information             | б S                                                                      | rpe: ActiveX Control<br>ear <u>c</u> h for this add-on via defaul | lt search provider |                          | <u>E</u> nable |  |  |  |
| <u>Find more toolbars and extensions</u><br>Lear <u>n</u> more about toolbars and extens | ions                                                                     |                                                                   |                    |                          | C <u>l</u> ose |  |  |  |

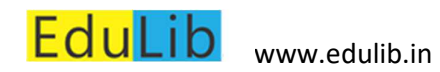

Click "Enable" button, if flash is disabled in the browser.

| Manage Add-ons X                                                                           |                                                                          |                                                                     |                    |                          |                |
|--------------------------------------------------------------------------------------------|--------------------------------------------------------------------------|---------------------------------------------------------------------|--------------------|--------------------------|----------------|
| View and manage your Internet Explor                                                       | er add-ons                                                               |                                                                     |                    |                          |                |
| Add-on Types                                                                               | Name                                                                     | Publisher                                                           | Status             | Architecture             | Load time      |
| <u>Search Providers</u>                                                                    | Microsoft Corporation<br>XML DOM Document<br>Microsoft Windows Third Par | Microsoft Corporation                                               | Enabled            | 32-bit and               |                |
| Accelerators                                                                               | Shockwave Flash Object                                                   | Microsoft Windows Thir                                              | Disabled           | 32-bit and               |                |
| V Irac <u>k</u> ing Protection                                                             | Not Available<br>OneNote Linked Notes<br>Send to OneNote                 | Not Available<br>Not Available                                      | Enabled<br>Enabled | 32-bit and<br>32-bit and |                |
| Show:<br>All add-ons                                                                       | <                                                                        |                                                                     |                    |                          | >              |
| Shockwave Flash Object<br>Microsoft Windows Third Party Applica                            | ation Component                                                          |                                                                     |                    |                          |                |
| Version: 32.0.0.330<br>File date: 04 February 2020, 02:20<br>Mo <u>r</u> e information     | 6 Sear                                                                   | e: ActiveX Control<br>r <u>c</u> h for this add-on via default sear | ch provider        |                          |                |
|                                                                                            |                                                                          |                                                                     |                    |                          | <u>E</u> nable |
| <u>F</u> ind more toolbars and extensions<br>Lear <u>n</u> more about toolbars and extensi | ions                                                                     |                                                                     |                    |                          | Close          |

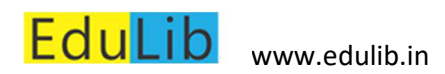

Once "Flash" is enabled, the browser is ready to play the flash content.

| Manage Add-ons                                                                           |                                                                        |                                                                   |                          |              | ×                |
|------------------------------------------------------------------------------------------|------------------------------------------------------------------------|-------------------------------------------------------------------|--------------------------|--------------|------------------|
| View and manage your Internet Explor                                                     | er add-ons                                                             |                                                                   |                          |              |                  |
| Add-on Types                                                                             | Name                                                                   | Publisher                                                         | Status                   | Architecture | Load time        |
| <mark>⊚r <u>T</u>oolbars and Extensions<br/></mark>                                      | Microsoft Corporation —<br>XML DOM Document<br>Microsoft Windows Third | Microsoft Corporati                                               | on Enabled               | 32-bit and   |                  |
| Accelerators                                                                             | Shockwave Flash Objec                                                  | t Microsoft Windows                                               | Thir Enabled             | 32-bit and   |                  |
| V Tracking Protection                                                                    | Not Available<br>OneNote Linked Notes                                  | Not Available                                                     | Enabled                  | 32-bit and   |                  |
| Show:<br>All add-ons                                                                     | <                                                                      | NOT Available                                                     | Enabled                  | 52-bit and   | >                |
| Shockwave Flash Object<br>Microsoft Windows Third Party Applica                          | ation Component                                                        |                                                                   |                          |              |                  |
| Version: 32.0.0.330<br>File date: 04 February 2020, 02:2<br>Mo <u>r</u> e information    | 6                                                                      | Type: ActiveX Contro<br>Sear <u>c</u> h for this add-on via defau | l<br>Ilt search provider |              | Disa <u>b</u> le |
| <u>Find more toolbars and extensions</u><br>Lear <u>n</u> more about toolbars and extens | ions                                                                   |                                                                   |                          |              | C <u>l</u> ose   |

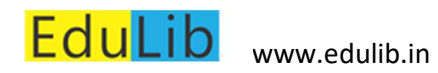

## Chrome

## Enabling Pop-up windows

### Go to Settings

| Settings - Site Settings × +                                                       |                                                                                                    | – 0 ×                                                                            |
|------------------------------------------------------------------------------------|----------------------------------------------------------------------------------------------------|----------------------------------------------------------------------------------|
| $\leftrightarrow$ $\rightarrow$ C $\triangle$ O Chrome   chrome://settings/content |                                                                                                    | ९ 🕁 🕒 🔢                                                                          |
| Settings                                                                           | Q, Search settings                                                                                                    | New tab Ctrl+T<br>New window Ctrl+N                                              |
| You and Google Autofill Privacy and security                                       | <ul> <li>← Site Settings</li> <li>All sites</li> <li>View permissions and data stored across sites</li> </ul>                | New incognito window Ctrl+Shift+N     History     Downloads Ctrl+J     Bookmarks |
| Appearance     Q Search engine     Default browser     U On startup                | Permissions<br>Cookies and site data<br>Allow sites to save and read cookie data                                             | Zoom – 80% + 23<br>Print Ctrl+P<br>Cast<br>Find Ctrl+F<br>More tools             |
| Advanced 👻                                                                         | Location     Ask before accessing                                                                                            | Edit Cut Copy Paste<br>Settings                                                  |
| Extensions                                                                         | Ask before accessing      Microphone     Ask before accessing      Motion sensors                                            | Help F                                                                           |
|                                                                                    | Allow sites to use motion sensors     Allow sites to use motion sensors     Ask before sending     JavaScript     JavaScript |                                                                                  |
|                                                                                    | Flash<br>Ask firet                                                                                                    |                                                                                  |
| + $\mathcal{P}$ Type here to search                                                | á 🔟 🤅 🛤 🧕                                                                                                    | へ 画 <i>候</i> 句》)ENG 13:47 口<br>30-03-2020 口                                      |

# EduLib www.edulib.in

### **Enabling Pop-up Windows & Flash Browser Settings**

In "Privacy and Security" -> Select "Pop-ups and redirects", it the options shows as "Allowed", the browser will open popups.

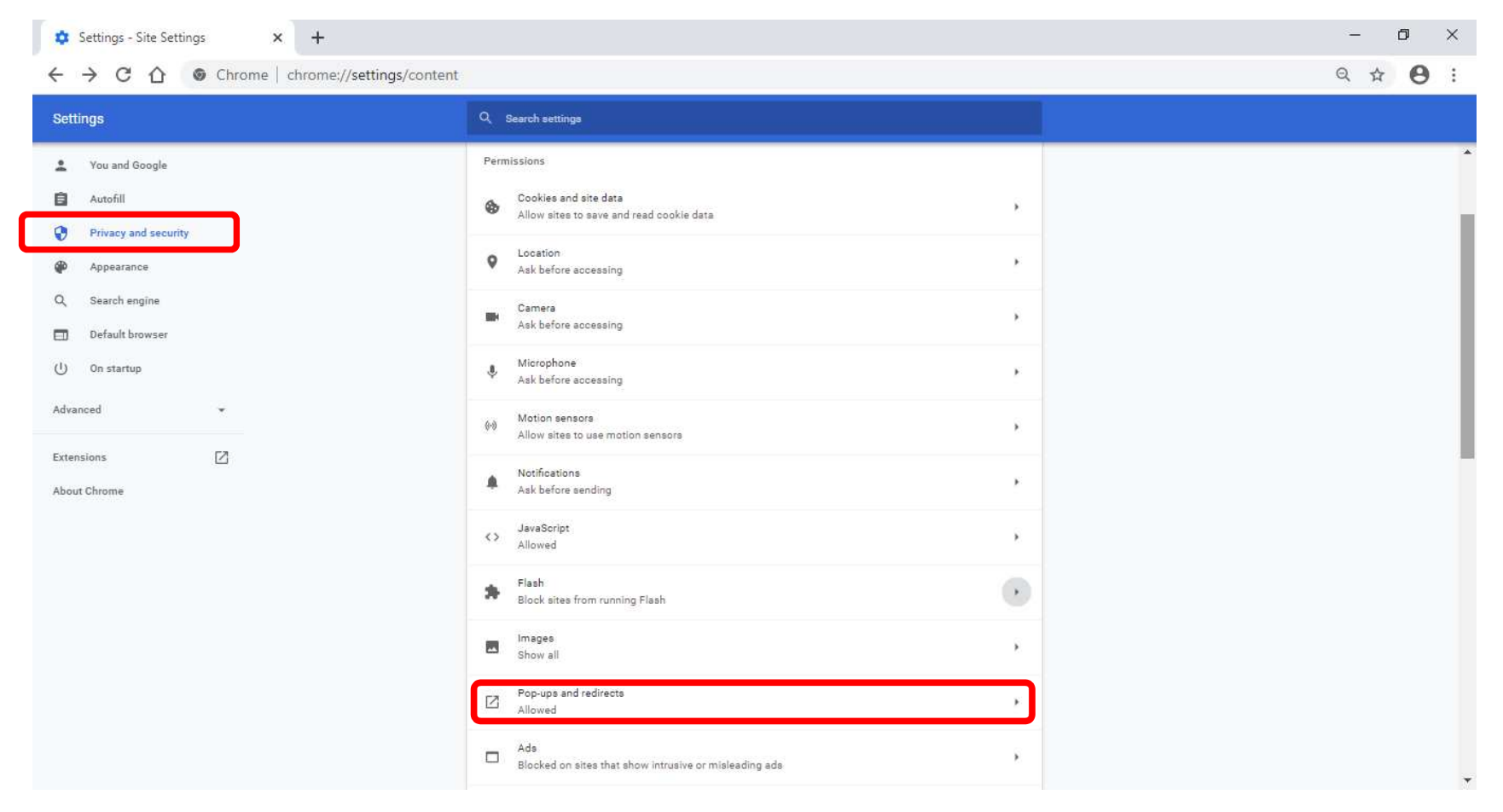

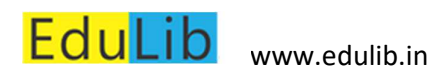

| Settings - Pop-ups and redirects × +                                                 |                         |          | - 0 ×           |
|--------------------------------------------------------------------------------------|-------------------------|----------|-----------------|
| $\leftarrow$ $\rightarrow$ C $\triangle$ $\odot$ Chrome   chrome://settings/content/ | popups                  |          | ९ ☆ \varTheta : |
| Settings                                                                             | Q. Search settings      |          |                 |
| You and Google                                                                       | ← Pop-ups and redirects | Q Search |                 |
| Privacy and security                                                                 | Allowed                 | -        |                 |
| <ul> <li>Appearance</li> <li>Search engine</li> <li>Default browser</li> </ul>       | Block<br>No sites added | Add      |                 |
| (U) On startup                                                                       | Allow                   | Add      |                 |
| Advanced  Extensions                                                                 | No sites added          |          |                 |
| About Chrome                                                                         |                         |          |                 |

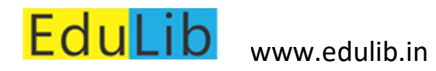

### Enabling Flash

Go to Settings -> Privacy and Security -> Flash Settings

Download Flash Player from here: <u>https://get.adobe.com/flashplayer/</u>

| Settings - Site Settings × +                     |                                                                                  | – 0 ×   |
|--------------------------------------------------|----------------------------------------------------------------------------------|---------|
| ← → C ☆ © Chrome   chrome://settings/content     | nt                                                                               | Q 🕁 😝 : |
| Settings                                         | Q. Search settings                                                               |         |
| You and Google                                   | ← Site Settings ⑦                                                                |         |
| Autofill     Privacy and security     Appearance | All sites View permissions and data stored across sites                          |         |
| Q Search engine Default browser                  | Permissions<br>Cookies and site data<br>Allow sites to save and read cookie data |         |
| () On startup<br>Advanced •                      | Location     Ask before accessing                                                |         |
| Extensions                                       | Camera Ask before accessing                                                      |         |
| About Chrome                                     | Microphone Ask before accessing                                                  |         |
|                                                  | Motion sensors Allow sites to use motion sensors                                 |         |
|                                                  | Notifications<br>Ask before sending                                              |         |
|                                                  | <> JavaScript<br>Allowed >                                                       |         |
|                                                  | Flash<br>Block sites from running Flash                                          | ]       |
|                                                  | Images<br>Chan all                                                               | Ţ       |

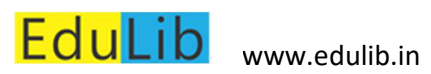

Enabling Pop-up Windows & Flash Browser Settings

### If the current settings are blocked, enable it from here.

| 🔹 Settings - Flash 🗙 🕂                                                                                                    |                                                                                                    | - 0 ×           |
|----------------------------------------------------------------------------------------------------|----------------------------------------------------------------------------------------------------|-----------------|
| $\leftarrow$ $\rightarrow$ C $\triangle$ S Chrome   chrome://settings/content/                                                                         | flash                                                                                                    | Q ☆ \varTheta : |
| Settings                                                                                                    | Q. Search settings                                                                                                    |                 |
| <ul> <li>You and Google</li> <li>Autofill</li> <li>Privacy and security</li> <li>Appearance</li> <li>Search engine</li> <li>Default browser</li> </ul> | <ul> <li>← Flash</li> <li>Your Flash settings will be kept until you quit Chrome.</li> <li>Block sites from running Flash (recommended)</li> <li>Block</li> <li>No sites added</li> </ul> |                 |
| U On startup<br>Advanced •<br>Extensions 2<br>About Chrome                                                                                             | Allow No sites added                                                                                                    |                 |

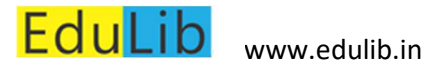

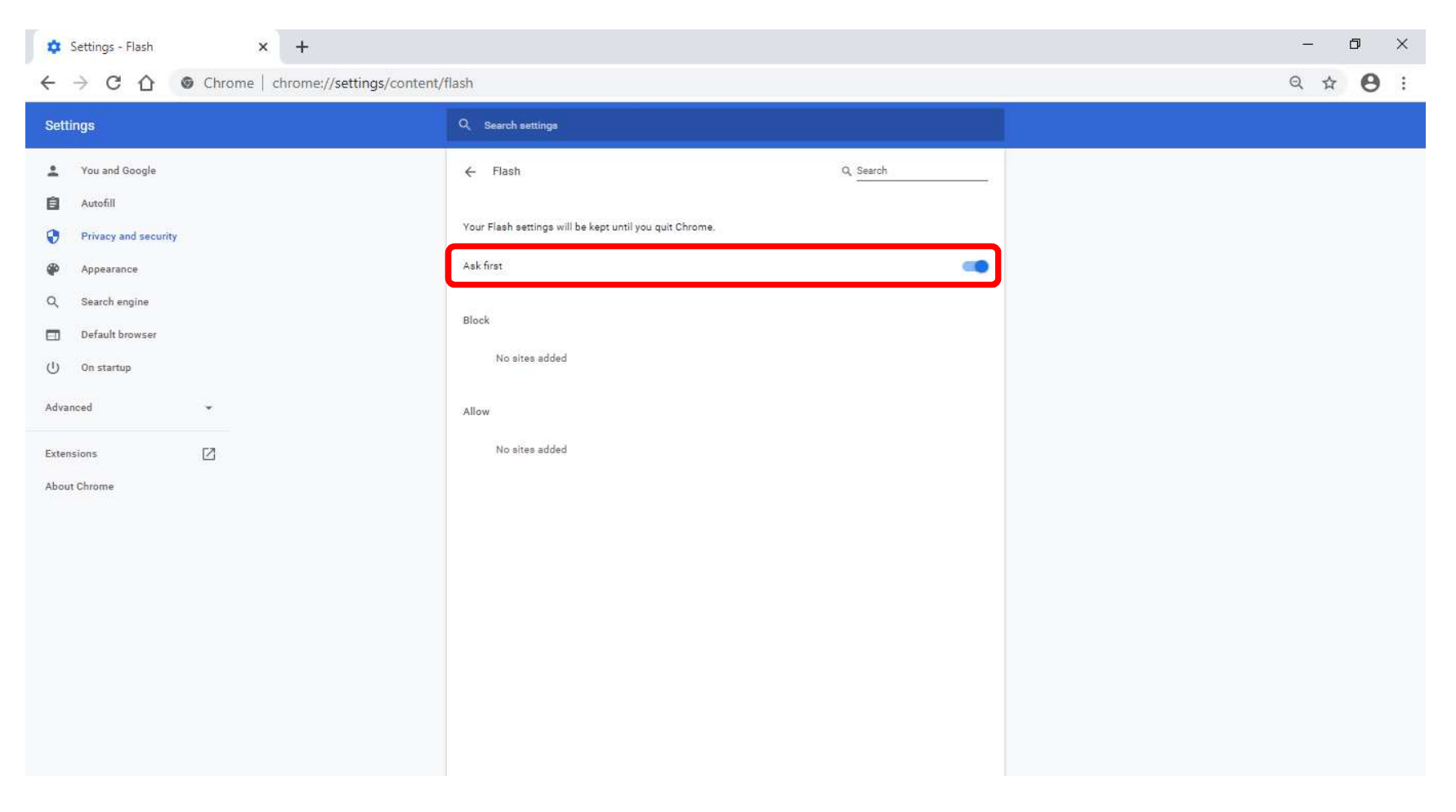

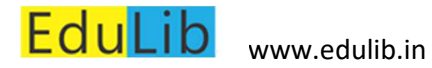

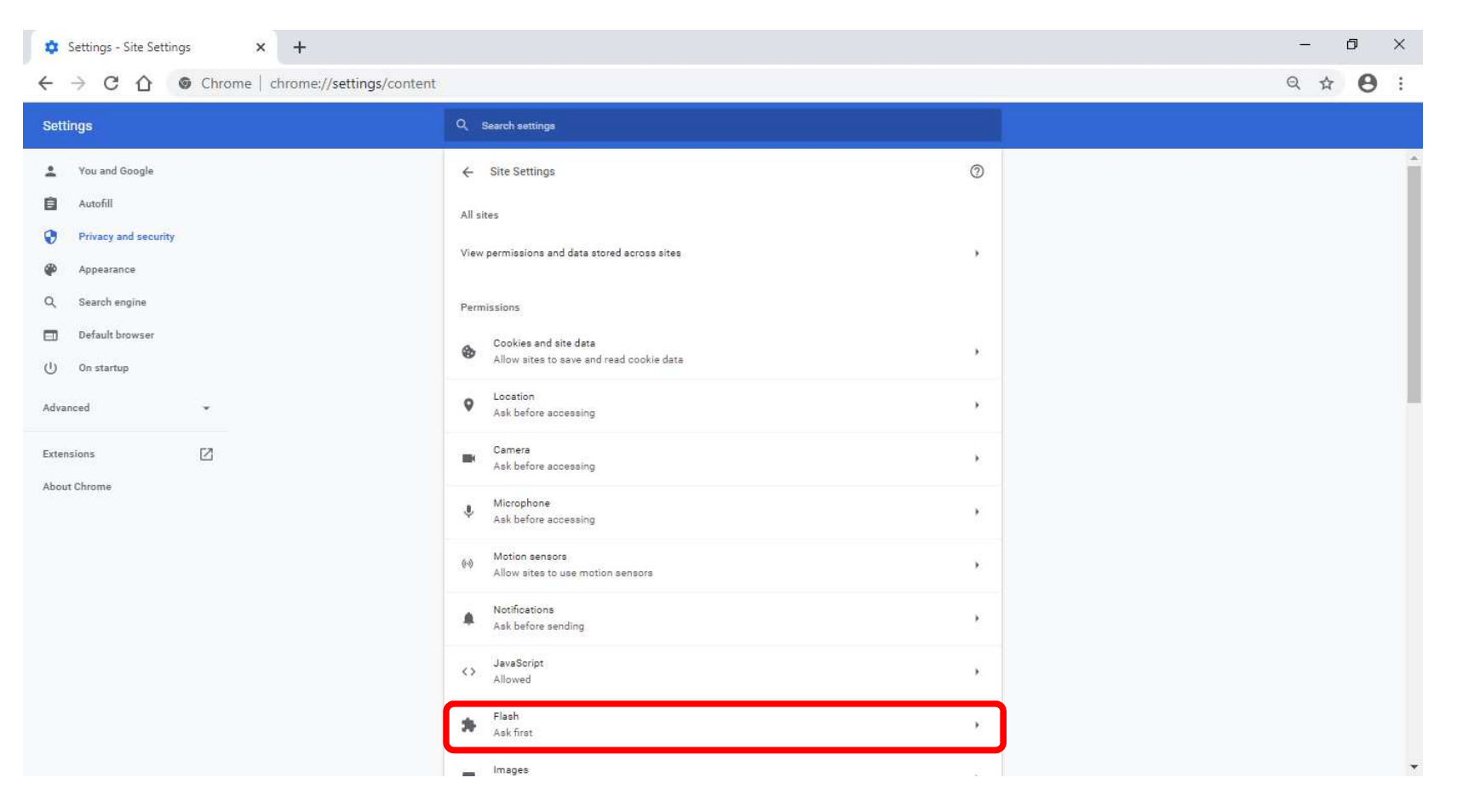

# EduLib www.edulib.in

**Enabling Pop-up Windows & Flash Browser Settings** 

S EduLib.in × + ۵ × ← → C ① Not secure | edulib.in//userLib/subjectTopics/408 0: ☆ Engineering Digital Lil 😠 ents | 🛔 My Account 🗸 Edu ng Digital Library Sear 0 Home / Branches Click to enable Adobe Flash Player Advanced Feature sign with ER-Model \*

Open the content now in the browser, it asks to enable flash player to play the content. Click on the area shown.

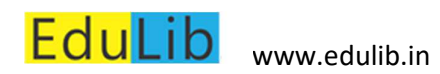

Click "Allow" to play flash content.

| http | ://edulib.in want | ts to | ×     |
|------|-------------------|-------|-------|
| *    | Run Flash         |       |       |
|      |                   | Allow | Block |
|      |                   |       |       |

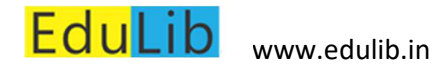

## Firefox

Enabling Pop-up windows

Firefox -> Options

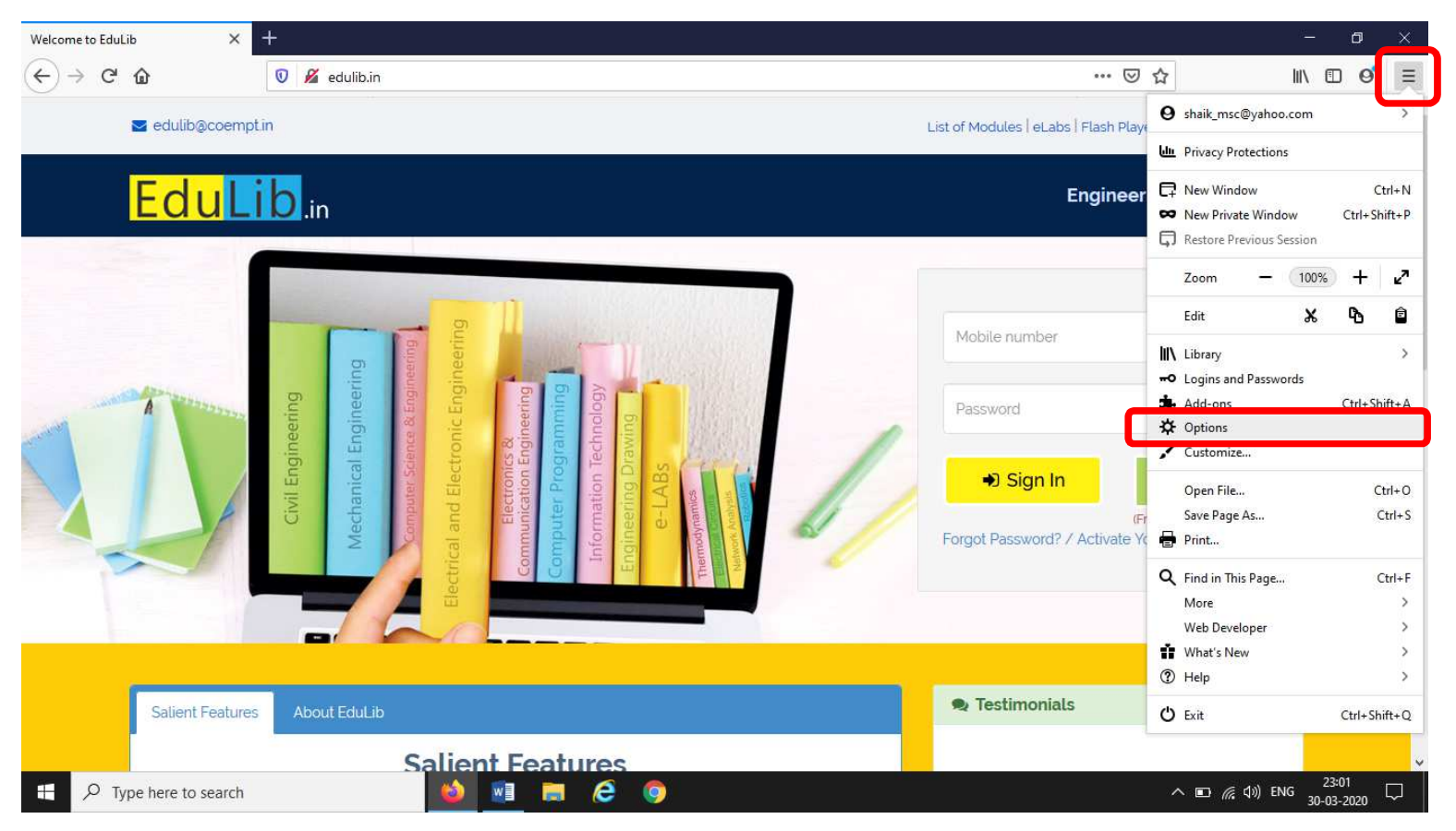

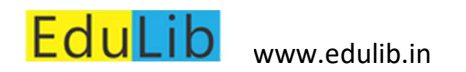

| 🖕 Firefox Lite 🛛 🗙             | G Google × 🔆 Options                                                                       | × +                                      |   | - o ×     |
|--------------------------------|--------------------------------------------------------------------------------------------|------------------------------------------|---|-----------|
| ← → ♂ ଢ                        | Sirrefox about:preferences#privacy                                                         |                                          | ☆ | II\ ⊡ 🔮 ≡ |
|                                |                                                                                            | P Find in Options                        |   | ŕ         |
| 🛱 General                      |                                                                                            |                                          |   |           |
| Home                           | Permissions                                                                                |                                          |   |           |
| <b>Q</b> Search                | <ul> <li>Location</li> </ul>                                                               | Se <u>t</u> tings                        |   |           |
| Privacy & Security             | Camera                                                                                     | Se <u>t</u> tings                        |   |           |
| Sync                           | Microphone                                                                                 | Se <u>t</u> tings                        |   |           |
|                                | Real Notifications Learn more                                                              | Se <u>t</u> tings                        |   |           |
|                                | Pause notifications until Firefox restarts                                                 |                                          |   |           |
|                                | le Autoplay                                                                                | Se <u>t</u> tings                        |   |           |
|                                | 📭 Virtual Reality                                                                          | Se <u>t</u> tings                        |   |           |
|                                | ✓       Block pop-up windows         ✓       Warn you when websites try to install add-ons | <u>E</u> xceptions<br><u>E</u> xceptions |   |           |
| <b>Extensions &amp; Themes</b> | Prevent accessibility services from accessing your bro                                     | owser Learn more                         |   |           |
| ⑦ Firefox Support              |                                                                                            |                                          |   |           |

Select "Privacy & Security" -> Un-check "Block pop-up windows" (Remove "tick" ☑ mark)

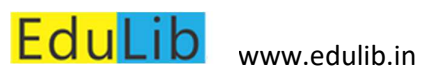

| 🍯 Firefox Lite 🛛 🗙    | G Google × ✿ Options × +                                      |                   |   | - ø ×     |
|-----------------------|---------------------------------------------------------------|-------------------|---|-----------|
| ← → ⊂ ଢ               | Sirefox about:preferences#privacy                             |                   | ☆ | II\ ⊡ 🞯 ≡ |
|                       |                                                               | P Find in Options |   | ^         |
| 🔆 General             |                                                               |                   |   |           |
| Home                  | Permissions                                                   |                   |   |           |
| <b>Q</b> Search       | O Location                                                    | Settings          |   |           |
| Privacy & Security    | Camera                                                        | Settings          |   |           |
| C Sync                | 🎍 Microphone                                                  | Settings          |   |           |
|                       | Rear Notifications Learn more                                 | Settings          |   |           |
|                       | Pause notifications until Firefox restarts                    |                   |   |           |
|                       | > Autoplay                                                    | Settings          |   |           |
|                       | 📼 Virtual Reality                                             | Settings          |   |           |
|                       | Block pop-up windows                                          | Exceptions        |   |           |
| 🛔 Extensions & Themes | Prevent accessibility services from accessing your browser Le | an more           |   |           |
| Firefox Support       |                                                               |                   |   |           |

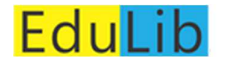

### **Enabling Flash**

Select "Settings" -> "Add-ons"

Download Flash Player from here: <u>https://get.adobe.com/flashplayer/</u>

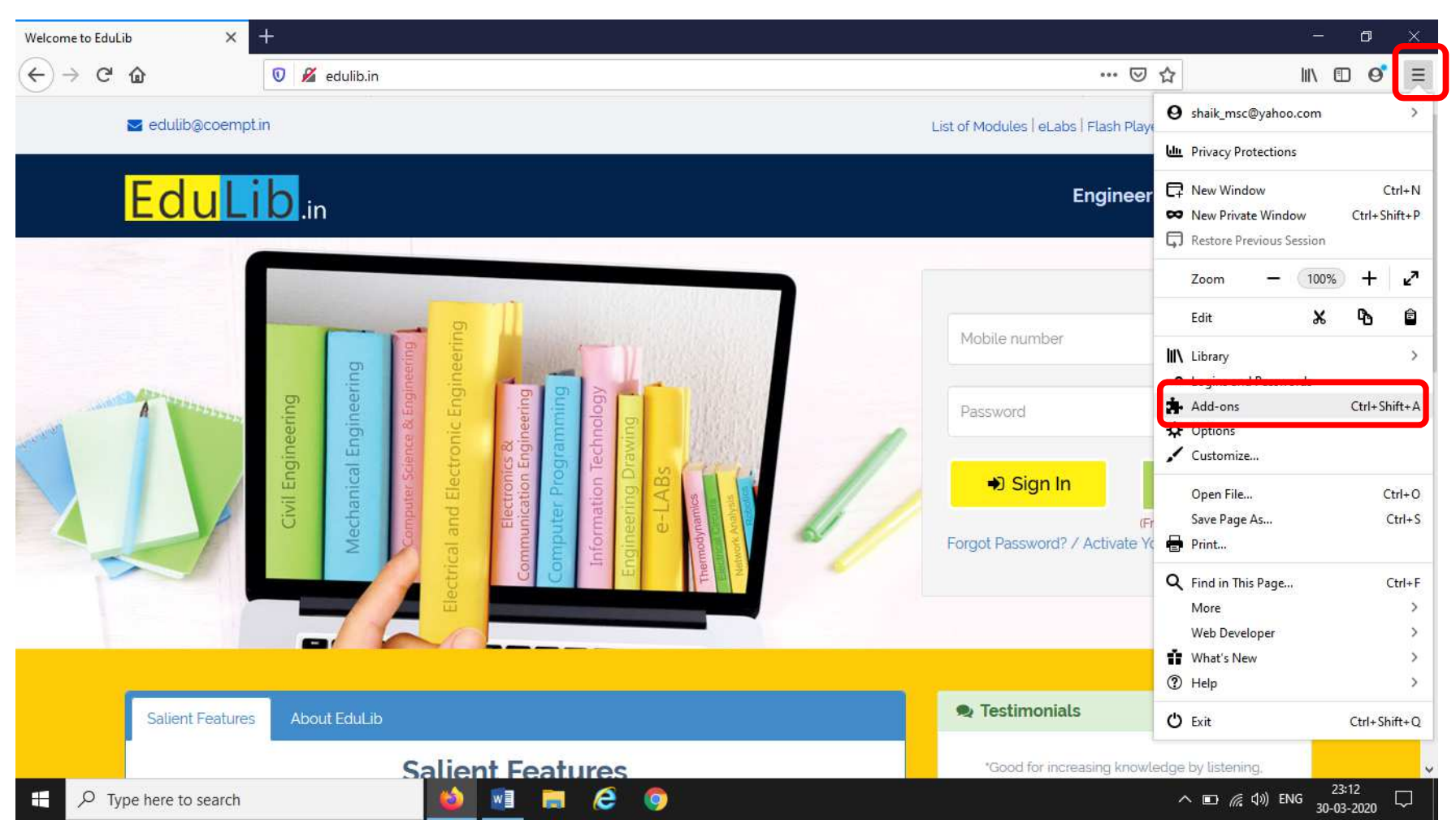

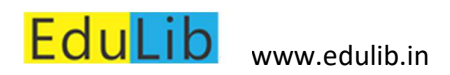

Select "Plugins" -> "Shockwave Flash"

| 📦 Firefox Lite 🛛 🗙 | Google Google | × 🗱 Options                                                         | 🗙 🏄 Add-ons Manager                                                      | × +                      |   | - 0 ×     |
|--------------------|---------------|---------------------------------------------------------------------|--------------------------------------------------------------------------|--------------------------|---|-----------|
| (←)→ Cª 🏠          | Sirefox about | t:addons                                                            |                                                                          | - 10                     | ☆ | II\ ⊡ 🔮 ≡ |
|                    |               | Find more a                                                         | add-ons Search addons.mozilla.org                                        | Q I                      |   |           |
| Recommendations    | Manage Y      | our Plugins                                                         |                                                                          | *                        |   |           |
| Extensions         | Enabled       |                                                                     |                                                                          |                          |   |           |
| Themes     Plugins | This          | enH264 Video Codec provideo<br>plugin is automatically installed by | d by Cisco Systems, Inc.<br>Mozilla to comply with the WebRTC spe        | ••••<br>cification and t |   |           |
|                    | Sho           | o <b>ckwave Flash</b><br>ckwave Flash 32.0 r0                       |                                                                          |                          |   |           |
|                    | His Wic       | devine Content Decryption Mo<br>plugin enables playback of encrypt  | odule provided by Google Inc.<br>ted media in compliance with the Encryp | •••<br>ted Media Exte    |   |           |
|                    |               |                                                                     |                                                                          |                          |   |           |
|                    |               |                                                                     |                                                                          |                          |   |           |
| Firefox Options    |               |                                                                     |                                                                          |                          |   |           |
| ⑦ Add-ons Support  |               |                                                                     |                                                                          |                          |   |           |

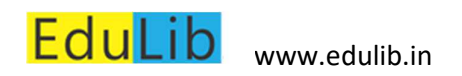

### Select "..." -> Enable "Ask to Activate" option

| 🍯 Firefox Lite 🛛 🗙  | Google          | ×                                                                                                    | 🛱 Options                         | ×       | Add-ons Manager                 | × +      |                      | 12                   | - 0                 | ×      |
|---------------------|-----------------|----------------------------------------------------------------------------------------------------|-----------------------------------|---------|---------------------------------|----------|----------------------|----------------------|---------------------|--------|
| ← → ⊂ 奋             | Sirefox about   | addons                                                                                                    |                                   |         |                                 |          | 습                    | hiv                  | • •                 | ' ≡    |
|                     |                 |                                                                                                    | Find more add-ons                 | Sear    | h addons.mozilla.org            | Q        |                      |                      |                     |        |
| Recommendations     | Manage Y        | 'our Plugin                                                                                                    | IS                                |         |                                 | \$       |                      |                      |                     |        |
| <b>Extensions</b>   | Enabled         |                                                                                                    |                                   |         |                                 |          |                      |                      |                     |        |
| Themes              | == Ope          | enH264 Video                                                                                                    | o Codec provided by Cisc          | o Syst  | ems, Inc.                       |          |                      |                      |                     |        |
| Plugins             | This            | plugin is auton                                                                                                    | natically installed by Mozilla to | o compl | y with the WebRTC specification | on and t | _                    |                      |                     |        |
|                     | Shockwave Flash |                                                                                                    |                                   |         |                                 |          |                      |                      |                     |        |
|                     |                 |                                                                                                    |                                   |         |                                 |          | Activate<br>Activate |                      |                     |        |
|                     | This            | Widevine Content Decryption Module provided by Google Inc. This plugin enables playback of encrypted media in compliance with the Encrypted Media |                                   |         | Option:                         | 5        |                      |                      |                     |        |
|                     |                 |                                                                                                    |                                   |         | ¥ 1                             | Manag    | e                    |                      |                     |        |
|                     |                 |                                                                                                    |                                   |         |                                 |          |                      |                      |                     |        |
|                     |                 |                                                                                                    |                                   |         |                                 |          |                      |                      |                     |        |
| Firefox Options     |                 |                                                                                                    |                                   |         |                                 |          |                      |                      |                     |        |
| ② Add-ons Support   |                 |                                                                                                    |                                   |         |                                 |          |                      |                      |                     |        |
| Type here to search |                 | 6                                                                                                    | 📃 🗮 🧕 🤅                           |         |                                 |          | ~                    | ■ <i>(</i> ( へ)) ENG | 14:04<br>30-03-2020 | $\Box$ |

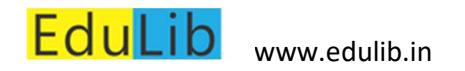

Open the content in the browser. It displays "Run Adobe Flash" in the window.

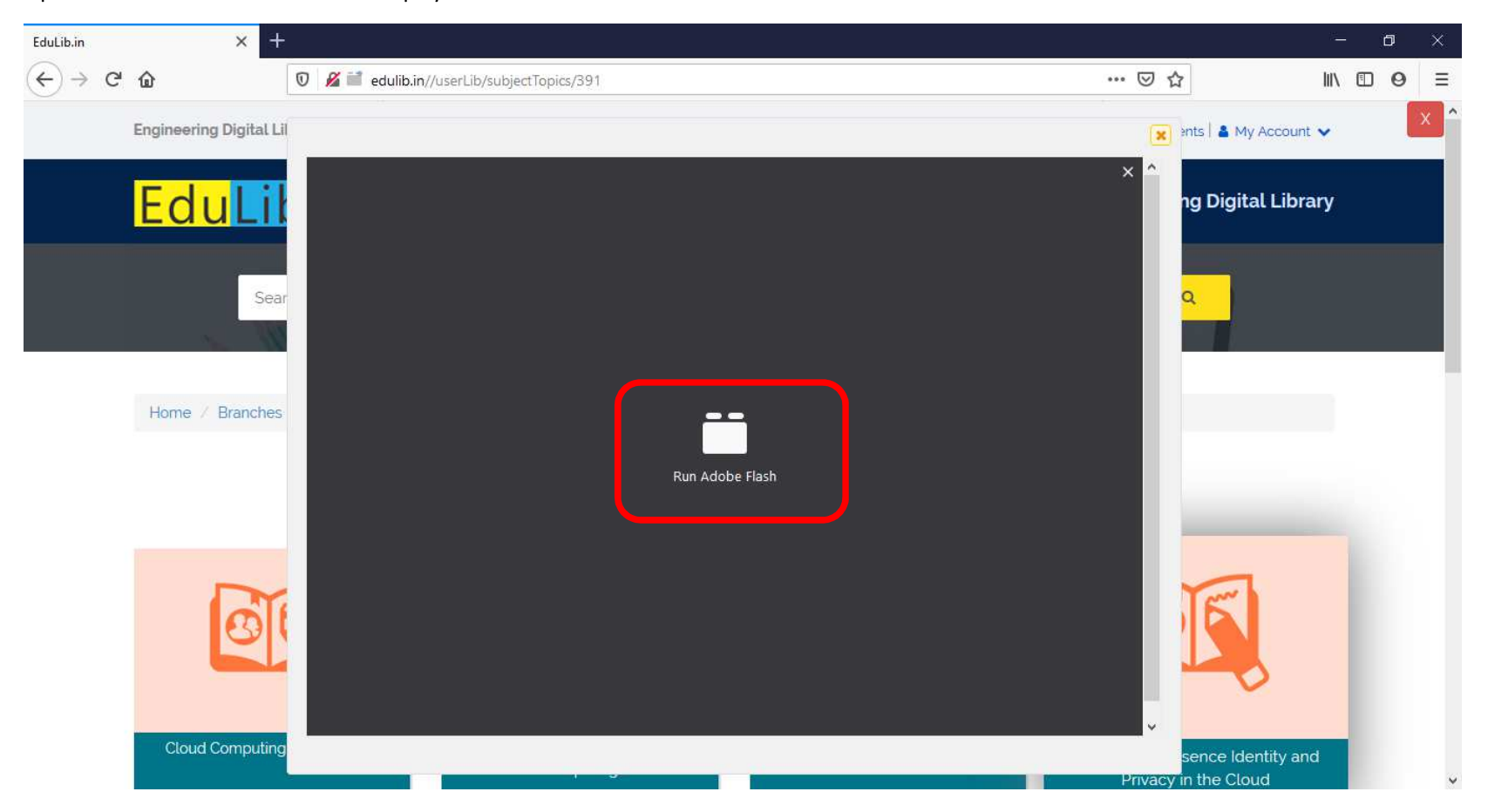

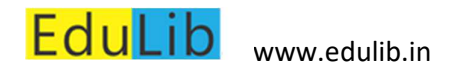

Select "Allow" to play Flash content.

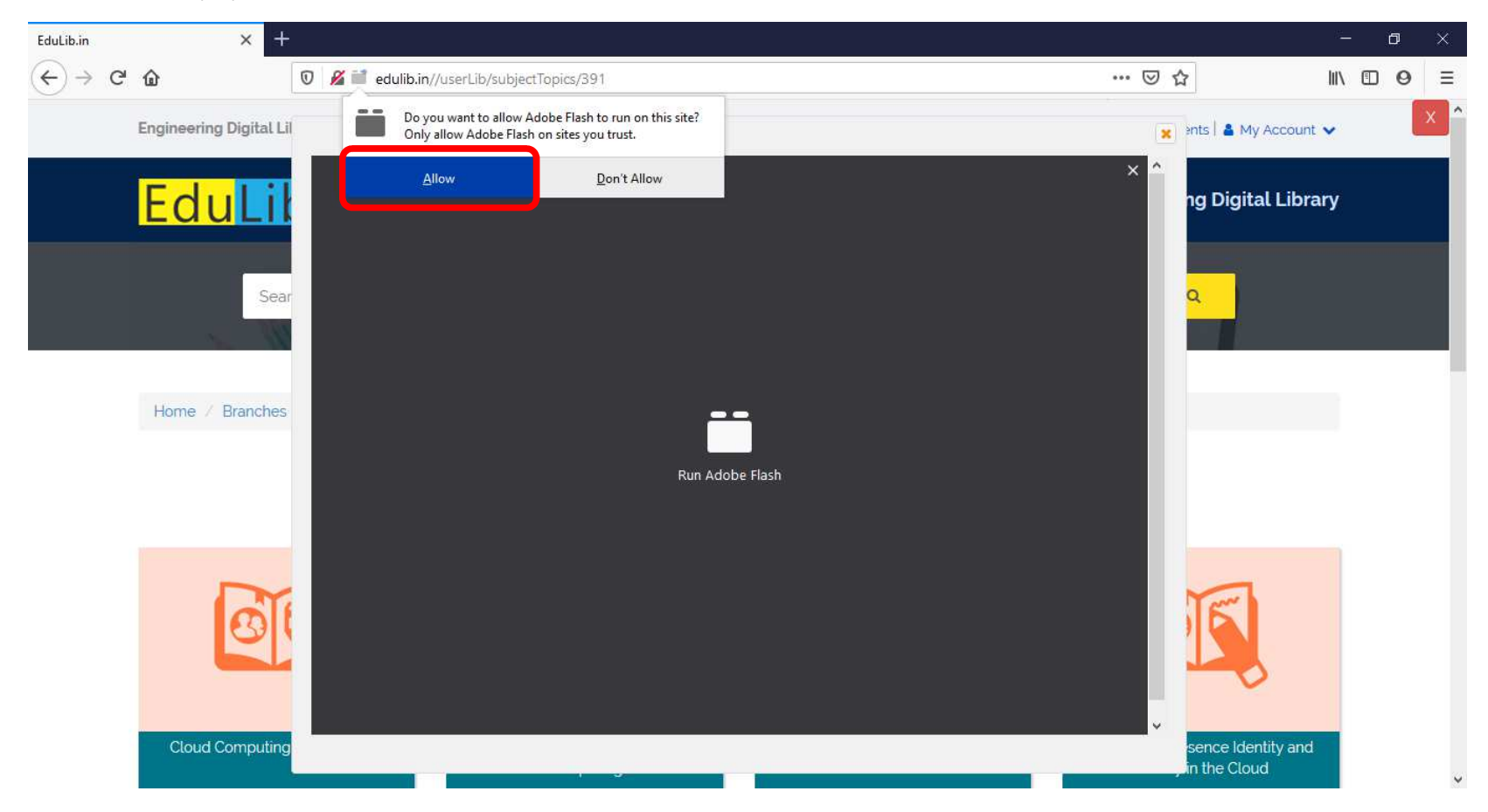

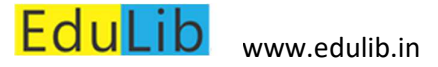

## Opera

Enabling Pop-up windows

Download Flash Player from here: <u>https://get.adobe.com/flashplayer/</u>

Opera Settings -> Advanced -> Privacy and security -> Site Settings -> Search Pop-up in Search box

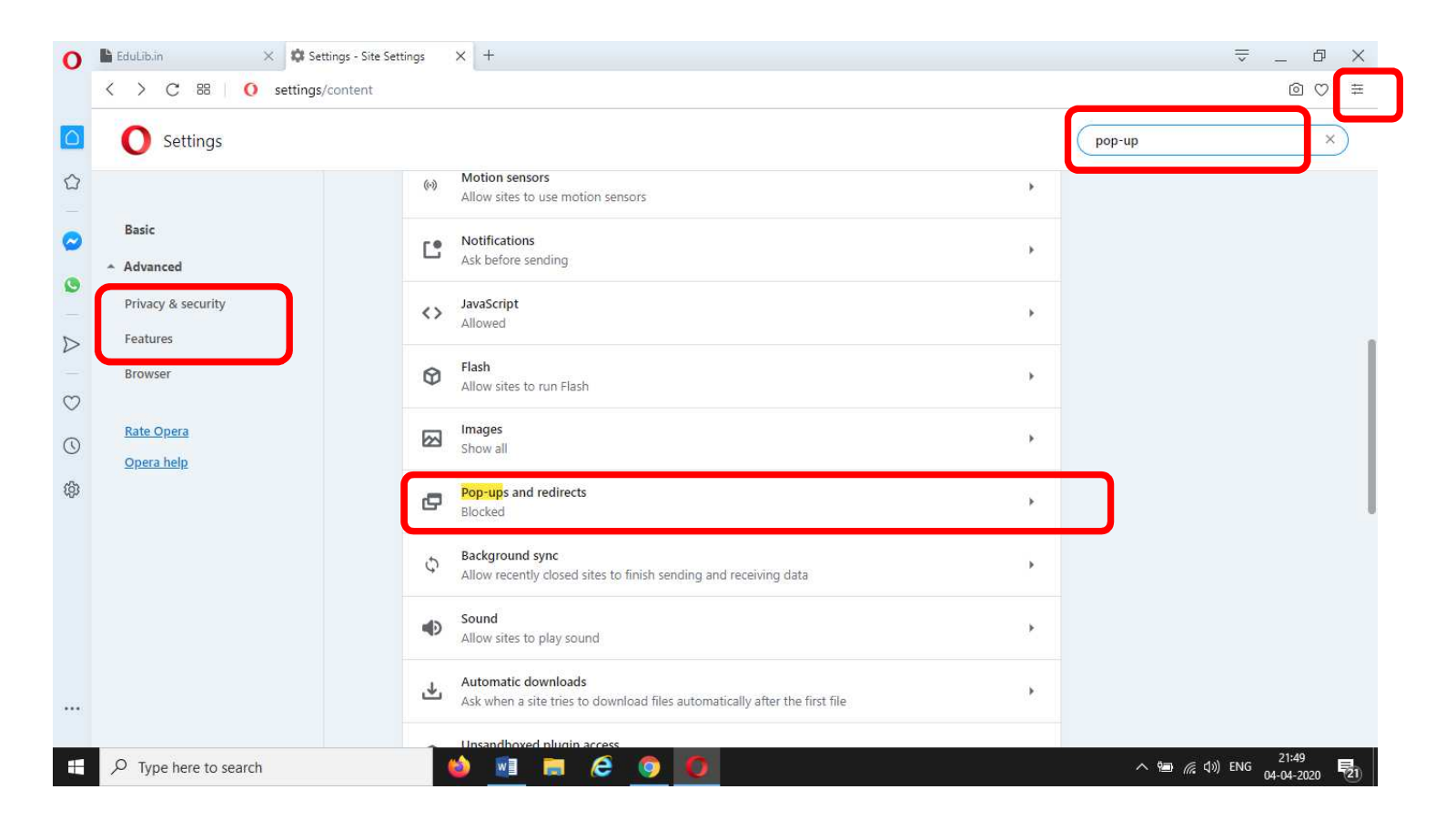

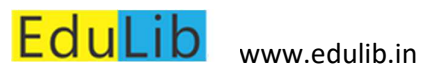

### Enable Allowed

| 0      | EduLib.in X Settings - Pop                          | ups and red X +                                            | ⇒ _ ₽ ×  |
|--------|-----------------------------------------------------|------------------------------------------------------------|----------|
|        | く 〉 C 恕   O settings/content/p                      | opups                                                      |          |
| ٥      | O Settings                                          |                                                            | pop-up × |
|        | Basic<br>Advanced<br>Privacy & security<br>Features | Privacy and security<br>← Pop-ups and redirects<br>Allowed |          |
| 0      | Browser                                             | Block Add                                                  |          |
| ۲<br>۲ | <u>Rate Opera</u><br><u>Opera help</u>              | No sites added                                             |          |
| 10×    |                                                     | Allow Add                                                  |          |
|        |                                                     |                                                            |          |

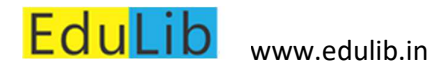

### **Enabling Flash**

#### Opera Settings -> Advanced -> Privacy and security -> Site Settings -> Search Flash in Search box

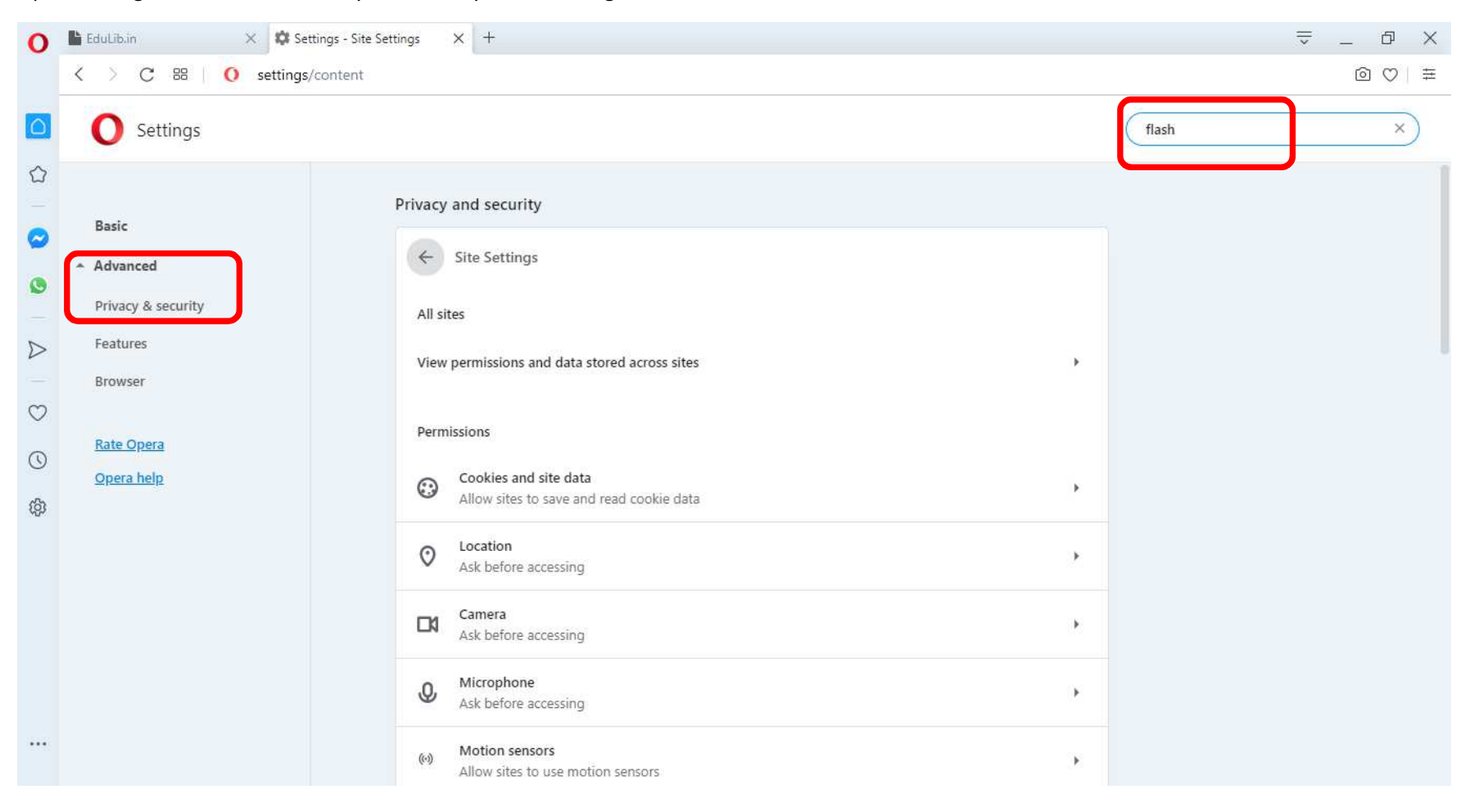

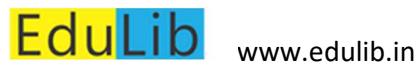

### Enable Flash

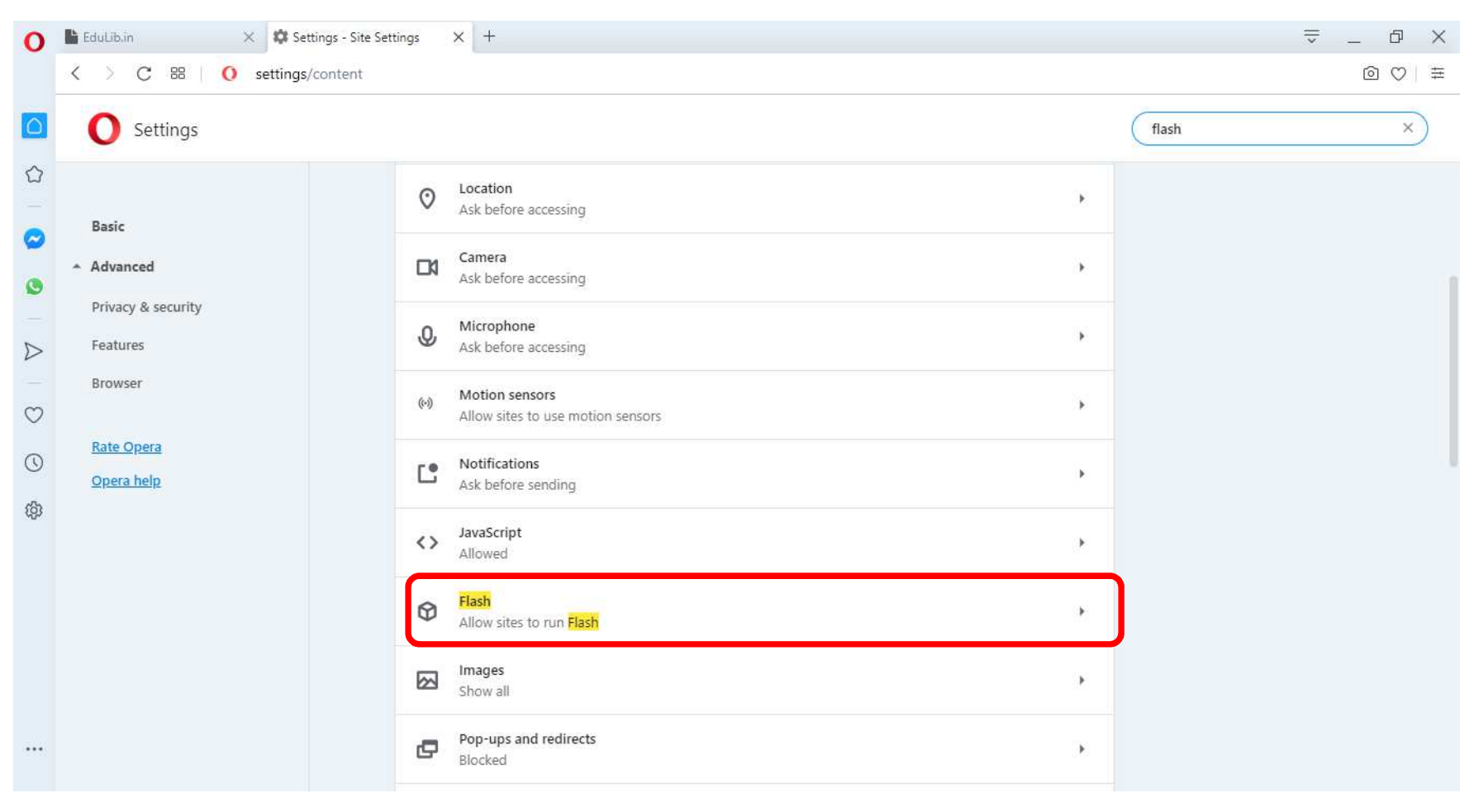

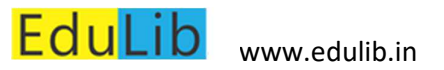

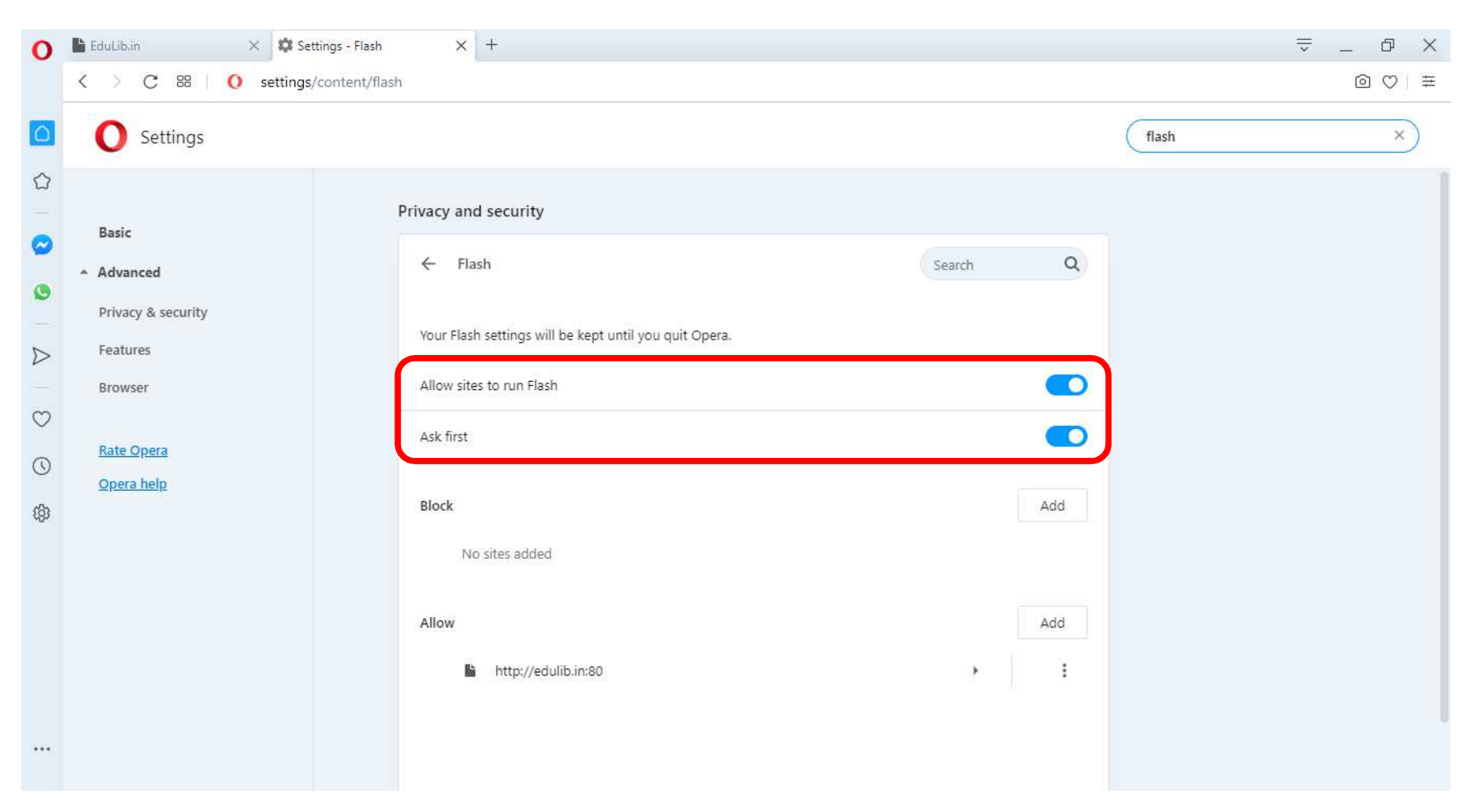

## Thank you. Happy Learning !!!